# Sonim<sup>®</sup> Spot<sup>™</sup> H100 4G Mobile Hotspot Guida rapida

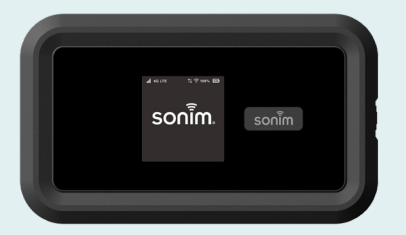

# sonim.

Guida all'utilizzo del nuovo Sonim<sup>®</sup> Spot<sup>™</sup> H100 4G Mobile Hotspot

Contenuto: Sonim H100

Batteria

Cavo USB tipo C

Guida rapida

© 2024 Sonim Technologies, Inc.

- 1. Spia luminosa
- 2. Pulsante di navigazione
- 3. Display
- 4. Porta USB di tipo C
- 5. Pulsante di accensione
- 6. Alloggiamento SIM (sotto la batteria)
- 7. Batteria (sotto il relativo coperchio)

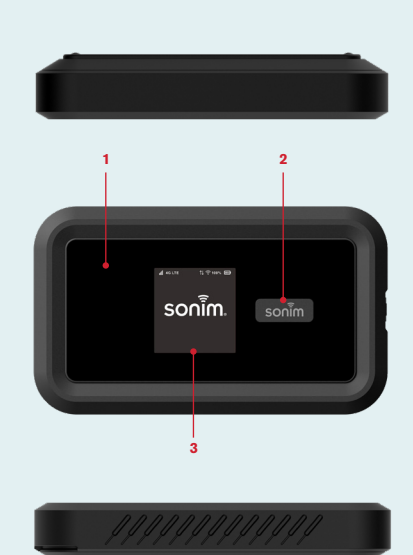

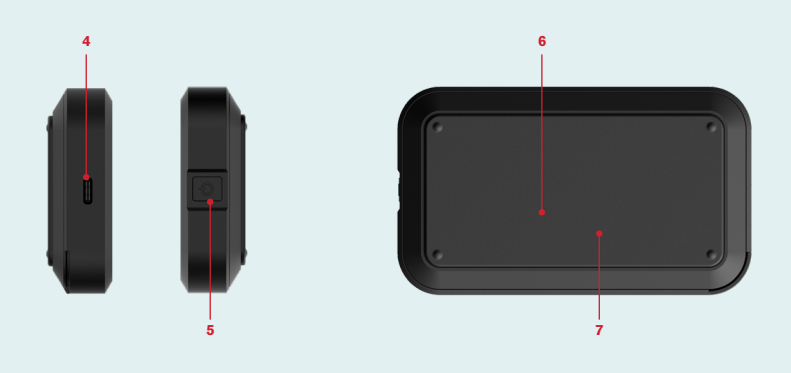

## Inserimento della SIM

#### Fase 1

Rimuovere il coperchio della batteria utilizzando il nottolino sul fondo dell'H100.

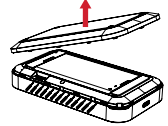

Fase 2 Rimuovere la batteria.

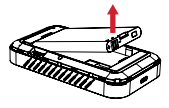

#### Fase 3

Posizionare delicatamente la scheda SIM LTE nell'alloggiamento con i contatti dorati rivolti verso il basso. Riposizionare la batteria e richiudere il coperchio.

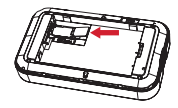

Nota – II PIN della SIM protegge la SIM dall'uso non autorizzato. Qualora fosse necessario immettere un PIN per la SIM al momento del suo inserimento, andare all'interfaccia utente per il web, selezionare Impostazioni-S Gestione PIN SIM e immettere il PIN della SIM fornito dal provider del servizio.

## Inserimento della batteria

Prima del primo utilizzo, aprire il coperchio della batteria e rimuovere la linguetta di plastica sulla batteria.

#### Fase 1

Inserire la batteria nella cavità in modo che i contatti metallici sulla batteria siano allineati con i contatti metallici all'interno del vano batteria.

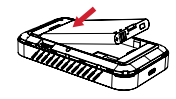

Fase 2 Chiudere il coperchio della batteria.

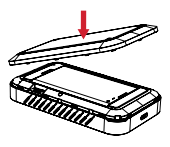

**Nota –** La batteria dell'H100 non è completamente carica. Prima dell'uso, si consiglia di caricare il dispositivo per tre ore.

### Configurazione dell'hotspot H100

- 1. Tenere premuto il pulsante di accensione per tre secondi.
- Accedere all'applicazione o ai comandi per il Wi-Fi sul laptop o sul dispositivo abilitato che si desidera connettere al proprio H100.
- Individuare il nome della propria connessione Wi-Fi H100 (SSID). L'SSID sarà SSID H100\_2.4GHz (predefinito) o H100\_5GHz (selezionabile). Fare clic su Connect e immettere la password.

Nota – La password è reperibile nella schermata delle informazioni Wi-Fi, accanto all'icona Blocco.

### Gestione del dispositivo

- Sul laptop o dispositivo Wi-Fi connesso all'H100, digitare http://192.168.1.1 o http://sonim. mobilehotspot/ nella barra degli indirizzi.
- 2. Immettere il nome utente e la password.
- Fare clic su Login. Se necessario, le credenziali utente possono essere modificate.

**Nota –** Il nome utente predefinito è "admin". La password è reperibile nella sezione Guida del dispositivo.

Le informazioni su come modificare nome utente e password sono disponibili nella Guida per l'utente all'indirizzo sonimtech.com/wireless-connectivity/help/ h100

### Garanzia

Sonim Technologies offre una garanzia di 2 anni sull'hotspot mobile H100. Per ricevere informazioni e aggiornamenti sui prodotti, registrarsi entro 30 giorni dall'acquisto su sonimtech.com/register. Per ulteriori informazioni sulla garanzia, contattare il provider del servizio.

### Supporto

Web: sonimtech.com/wireless-connectivity/ help/h100

Assistenza tecnica: support@sonimtech.com Richiesta di garanzia o assistenza per il reso (RMA): RMA@sonimtech.com Telefono: Per i numeri di contatto locali e gli orari di apertura, visitare il nostro sito web all'indirizzo sonimtech.com/support/contactsupport/

#### Download della Guida per l'utente:

sonimtech.com/wireless-connectivity/help/h100

Questa Guida rapida è disponibile in altre lingue. Per visualizzare le lingue disponibili e scaricare la guida desiderata, scansionare il codice QR.

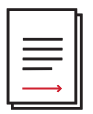

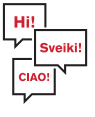

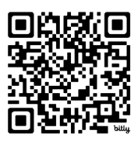